## Submit an ASLCSC Grant and Matching Funds Request

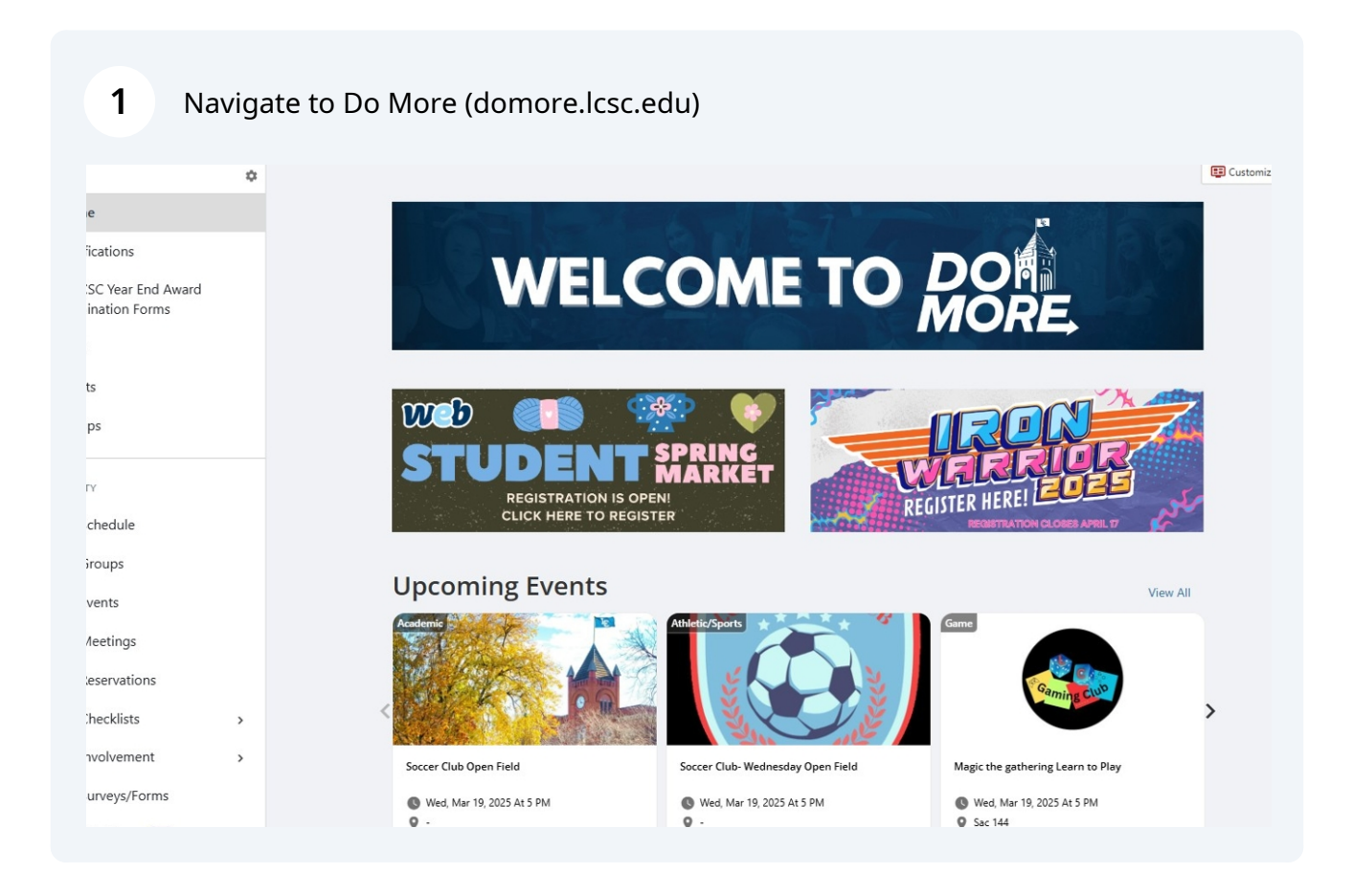

### 2 Click "Groups"

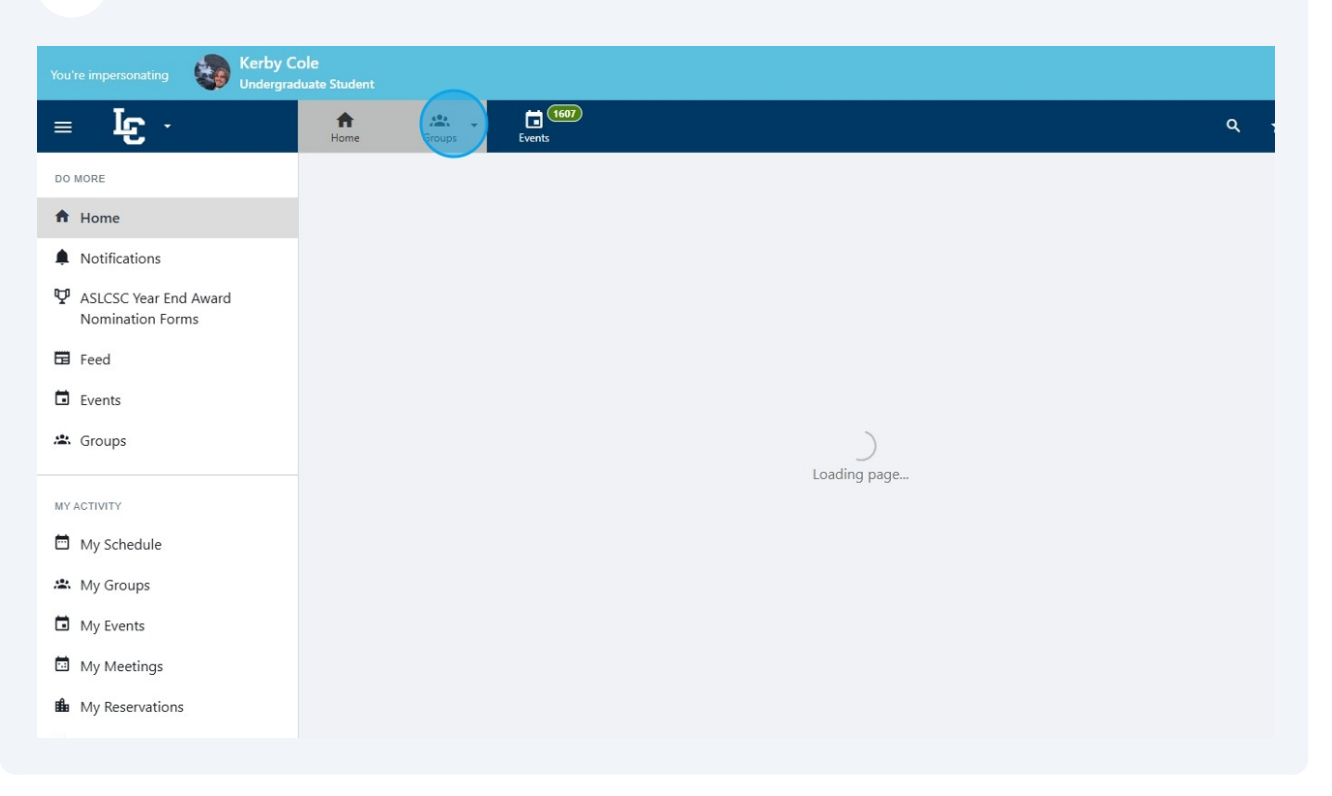

### **3** Find and select your group

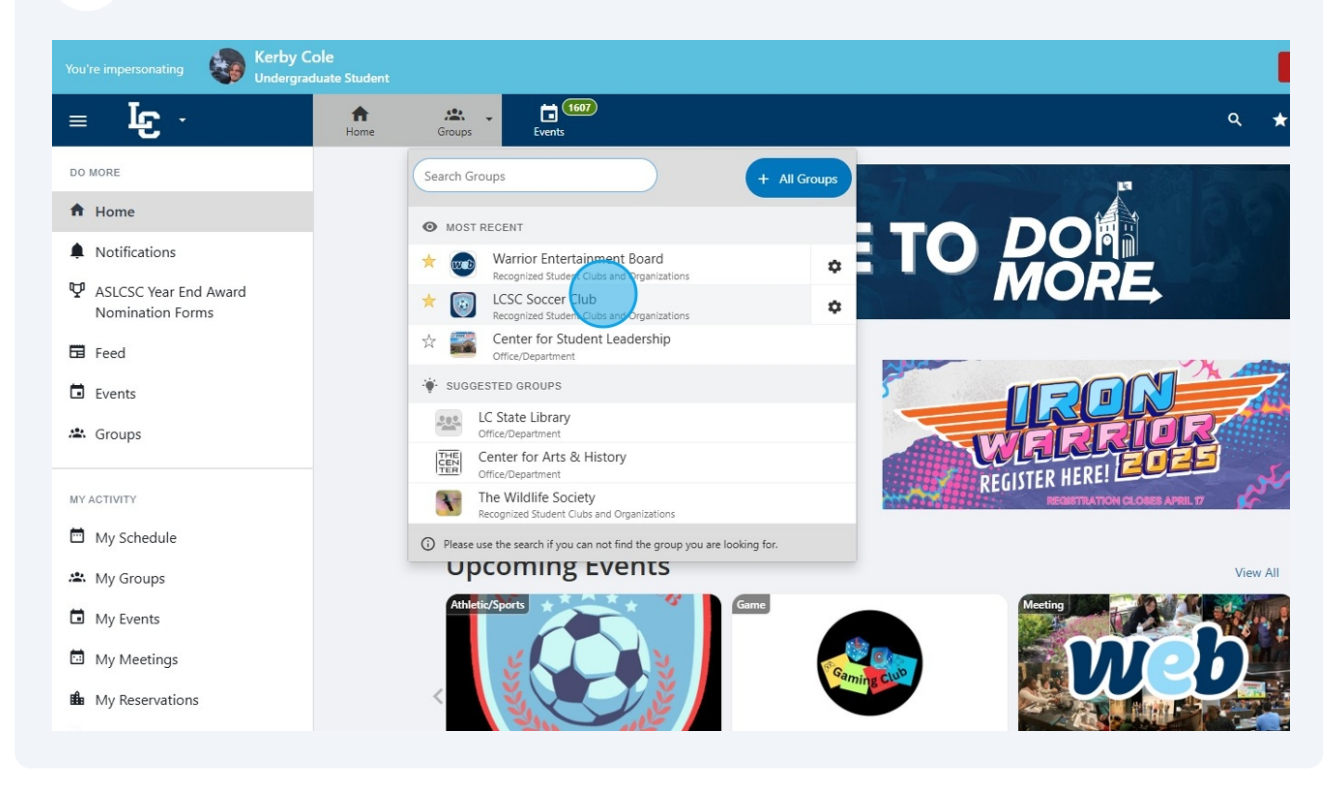

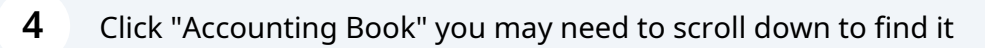

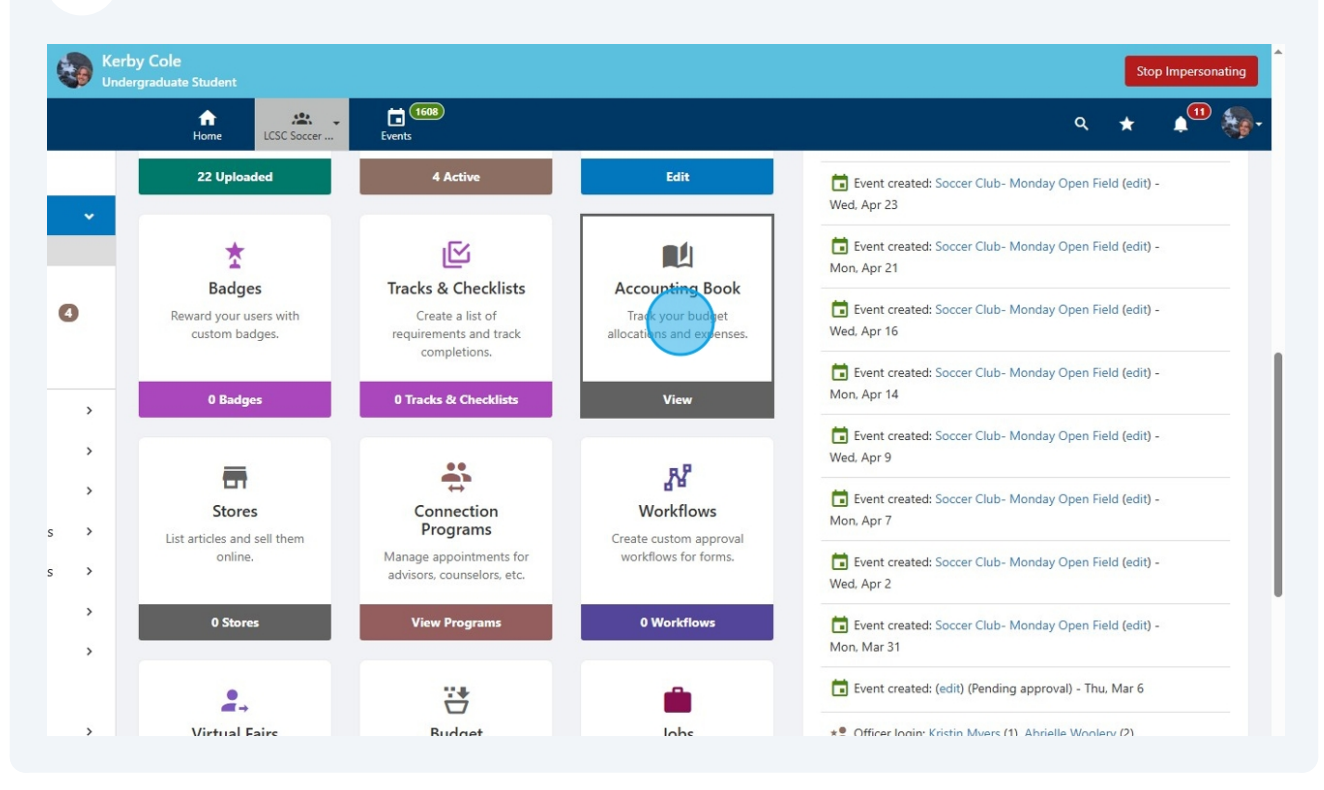

### 5 Click "ASLCSC Grant and Matching Funds Requests"

|                                        | nating         | Kerby Cole<br>Undergraduate Student |               |            | No result found                         | <b>i.</b>         |                 |                  |        |   |
|----------------------------------------|----------------|-------------------------------------|---------------|------------|-----------------------------------------|-------------------|-----------------|------------------|--------|---|
| = f                                    | C -            | ft<br>Home LCS                      | C Soccer      | Events     |                                         |                   |                 |                  | ۹      |   |
| GROUP SECTIO                           | DN             | 🛯 Account                           | ing Boo       | k          |                                         |                   |                 |                  |        |   |
| <ul><li>Dashbo</li><li>Membe</li></ul> | ard >          | Budgets                             |               |            | Alle                                    | ocations/Revenues |                 | Expenses         |        | Ξ |
| Emails                                 | >              | Club Spending Requ                  | ests          |            |                                         | \$0.00            |                 | \$0.00           |        |   |
| Events                                 | <b>1</b> >     | ASLCSC Grant and M                  | atching Funds | Requests   |                                         | \$0.00            |                 | \$0.00           |        |   |
| Surveys                                | & Forms >      | Total                               |               |            |                                         | \$0.00            |                 | \$0.00           |        |   |
| Membe                                  | r Success >    | Iotal                               |               |            |                                         | \$0.00            |                 | \$0.00           |        |   |
| Website                                | , ,            | Transact                            | ions (0)      |            |                                         |                   |                 |                  |        |   |
| Account                                | ting Book      | Search Transactions                 | ٩             | - Source - | <ul> <li>✓ - Transaction T ✓</li> </ul> | - Item Categor V  | - Payment Met 🗸 | - Status - 🗸 🗸 🗸 | Date 🔻 |   |
| Budgetii<br>Online F                   | ng<br>Revenues |                                     |               |            |                                         |                   |                 |                  |        |   |
| Stores<br>Downlo:                      | ad             | # Item Name                         | Entered By    | Source     | Payee / Vendor                          | Category          | Payment Method  | Receipts         | Status |   |
| Files                                  | ools >         |                                     |               |            |                                         | N                 |                 |                  |        |   |

6 Click "Create Budget Request"

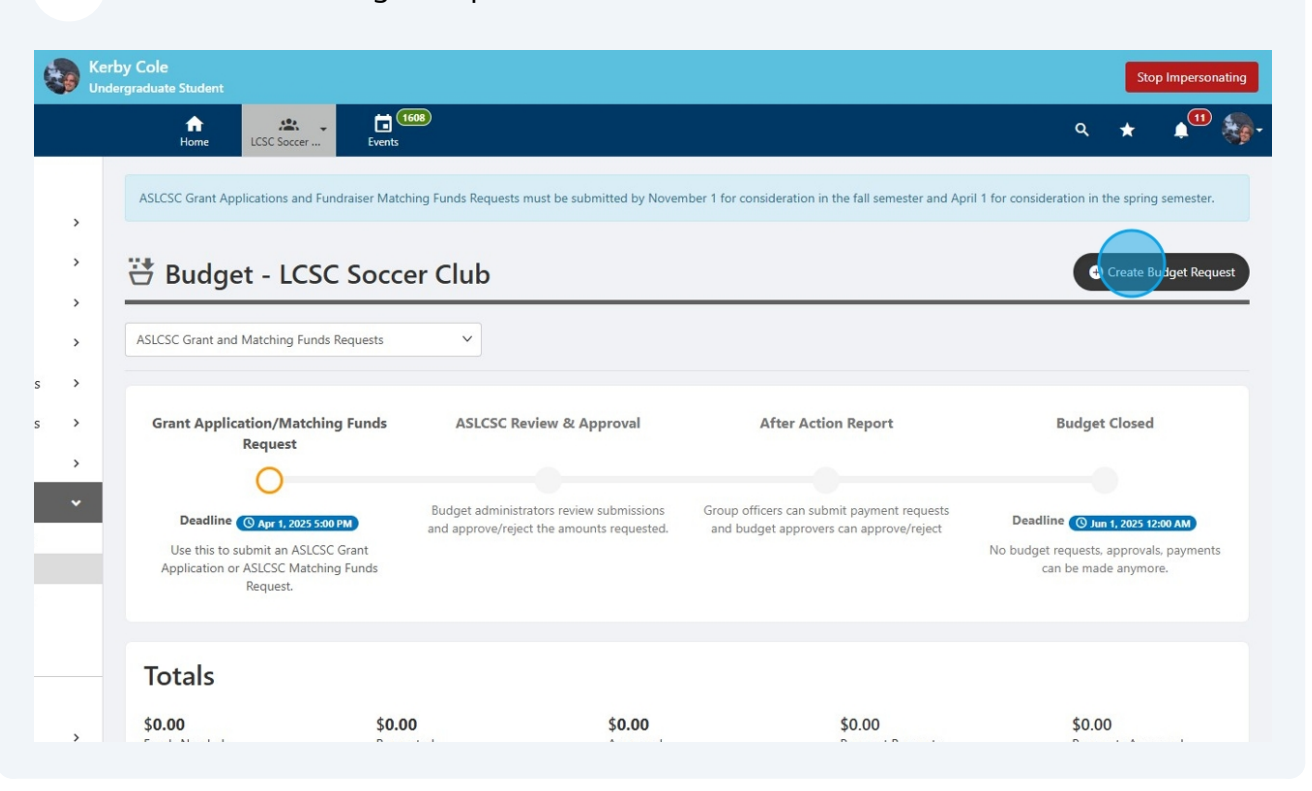

### 7 Select a "Budget Request Type"

| u're impersonating           | Ke Un | erby Cole<br>dergraduat |                                               |                                                                                                    |
|------------------------------|-------|-------------------------|-----------------------------------------------|----------------------------------------------------------------------------------------------------|
| _ اي ·                       |       |                         | S Create/Edit a B                             | udget Request (Step 1 / 2) ×                                                                                                    |
| ROUP SECTION                 |       | ASLC                    | Please provide a detailed descript box below. | on of your request and the purpose of the event/activity/project, etc. in the description or comments 1 for consideration in th |
| Dashboard                    | >     |                         | Matching Funds Requests - Please              | include your LC Deposit Slip using the upload button next to "Documents" below.                                                 |
| Members<br>Emails            | >     |                         | * Budget Request Type                         | Event                                                                                                    |
| Events 11                    | >     | ASLCS                   | * Title                                       |                                                                                                    |
| Surveys & Forms              | s >   |                         | Description                                   |                                                                                                    |
| Member Success               | s >   | Gr                      |                                               | Budget (                                                                                                    |
| Website                      | >     |                         |                                               |                                                                                                    |
|                              | ~     |                         | Documents                                     | ± Upload                                                                                                    |
| Accounting Book              |       |                         | MORE DETAILS                                  |                                                                                                    |
| Budgeting<br>Online Revenues |       | A                       | * Event Location                              | can be made                                                                                                    |
| Stores                       |       |                         | * Event Start Date                            |                                                                                                    |
| Download                     |       | Тс                      |                                               | Format: dd MMM yy                                                                                                    |
| Files                        | ,     | \$0.                    | * Event End Date                              | \$0.00                                                                                                    |

Click the "\* Title" field and enter a title. This is a required field so you'll have to enter something.

| You'r | e impersonating |     | Cerby Cole | •                                               |                                                                                                    | 1                          |
|-------|-----------------|-----|------------|-------------------------------------------------|----------------------------------------------------------------------------------------------------|----------------------------|
| =     | Ŀ J             |     |            | S Create/Edit a                                 | Budget Request (Step 1 / 2) X                                                                                                    | ۹. ۲                       |
| GRO   | UP SECTION      |     | ASLC       | Please provide a detailed descrip<br>box below. | tion of your request and the purpose of the event/activity/project, etc. in the description or comments                                                                                                    | 1 for consideration in the |
| ٢     | Dashboard       | >   |            | Matching Funds Requests - Pleas                 | se include your LC Deposit Slip using the upload button next to "Documents" below.                                                                                                    |                            |
| +     | Members         | >   | **         | * Budget Dequest Type                           | Total and                                                                                                    | Cre                        |
|       | Emails          | >   | -          | Budget Request Type                             | event V                                                                                                    |                            |
|       | Events 11       | >   | ASLCS      | * Title                                         |                                                                                                    |                            |
| Ê     | Surveys & Form  | s > |            | Description                                     |                                                                                                    |                            |
| ۲     | Member Succes   | 5 > | Gr         |                                                 |                                                                                                    | Budget Cl                  |
|       | Website         | >   |            |                                                 |                                                                                                    |                            |
| o     | Money           | ~   |            | Documents                                       | the second second |                            |
|       | Accounting Book |     |            | MORE DETAILS                                    |                                                                                                    | Deadline O Jun 1, 2        |
|       | Budgeting       |     | A          | * Event Location                                |                                                                                                    | can be made a              |
|       | Online Revenues |     |            |                                                 |                                                                                                    |                            |
|       | Stores          |     |            | * Event Start Date                              |                                                                                                    |                            |
|       | Download        |     | Тс         |                                                 | Format: dd MMM yy                                                                                                    |                            |
|       | Files           |     | \$0.       | * Event End Date                                |                                                                                                    | \$0.00                     |
|       | More Tools      | >   |            |                                                 | P. C. TIMAT                                                                                                    |                            |

### 9

8

If you have multiple receipts or deposit slips to upload you can upload one here.

| tion in the                       | on or comments | ption of your request and the purpose of the event/activity/project, etc. in the descript                                        | Please provide a detailed describox below.                                                                                                    | ASLC                                      |                  | OUP SECTION                                                                                                    | GRO              |
|-----------------------------------|----------------|----------------------------------------------------------------------------------------------------|----------------------------------------------------------------------------------------------------|-------------------------------------------|------------------|----------------------------------------------------------------------------------------------------|------------------|
|                                   |                | se include your LC Deposit Slip using the upload button next to "Documents" below.                                               | Matching Funds Requests - Plea                                                                                                    |                                           | >                | Dashboard                                                                                                    | ٢                |
| Cre                               | ]              | Event                                                                                                    | * Budget Request Type                                                                                                    |                                           | >                | Members                                                                                                    | •                |
|                                   | ]              | Panda Express Fundraiser                                                                                                    | * Title                                                                                                    | ASLCS                                     | >                | Events 11                                                                                                    |                  |
|                                   |                |                                                                                                    | Description                                                                                                    |                                           | >                | Surveys & Forms                                                                                                    | Ê                |
| udget Cl                          |                |                                                                                                    | ìr                                                                                                    | Gr                                        | >                | Member Success                                                                                                    | ۲                |
|                                   | 6              |                                                                                                    |                                                                                                    |                                           | >                | Website                                                                                                    | •                |
|                                   |                | ± Upload                                                                                                    | Documents                                                                                                    |                                           |                  |                                                                                                    | Ø                |
| Quests, apr                       |                |                                                                                                    | MORE DETAILS                                                                                                    |                                           |                  | Accounting Book                                                                                                    |                  |
| be made a                         | ]              |                                                                                                    | A * Event Location                                                                                                    | A                                         |                  | Budgeting<br>Online Revenues                                                                                                    |                  |
|                                   |                |                                                                                                    | * Event Start Date                                                                                                    |                                           |                  | Stores                                                                                                    |                  |
|                                   | ·              | Format: dd MMM yy                                                                                                    |                                                                                                    | Тс                                        |                  | Download                                                                                                    |                  |
|                                   | 1              |                                                                                                    | * Event End Date                                                                                                    | 10                                        |                  | Files                                                                                                    |                  |
| \$0.00<br>Payments                | J              | Format: dd MMM yy                                                                                                    | ).I                                                                                                    | <b>\$0.</b><br>Func                       | >                | More Tools                                                                                                    | :                |
|                                   | ]              | Numbers only, no decimals                                                                                                    | Expected Number of<br>Attendees                                                                                                    | ICSC                                      |                  |                                                                                                    |                  |
| udg<br>ques<br>be m<br>\$0<br>Pay |                | Event Panda Express Fundraiser  Panda Express Fundraiser  Upped  Format: dd MMM yy  Format: dd MMM yy  Mumbers only, no decimals | * Budget Request Type<br>* Title<br>Description<br>Documents<br>MORE DETAILS<br>* Event Location<br>* Event Start Date<br>Event End Date<br>Expected Number of<br>Attendees | Gr<br>Gr<br>TC<br>\$0,i<br>Func<br>LCSC : | ><br>><br>><br>~ | Emails Events (1) Surveys & Forms Member Success Website Money Accounting Book Budgeting Online Revenues Stores Download Files More Tools | 1<br>1<br>3<br>3 |

#### Made with Scribe - https://scribehow.com

**10** Fill in the event location and start and end dates, these are required fields.

| GROUP SECTIO | N           | -            |                       |                           |                            |
|--------------|-------------|--------------|-----------------------|---------------------------|----------------------------|
| ② Dashbo     | ard >       | ASLC         | * Budget Request Type | Event 🗸                   | 1 for consideration in the |
| 💄 Membe      | rs >        | **           | * Title               | Panda Express Fundraiser  | • 0                        |
| 🖬 Emails     | >           |              | Description           |                           |                            |
| 🖬 Events (   | D >         | ASLCS        |                       |                           |                            |
| 🛱 Surveys    | & Forms >   |              |                       |                           |                            |
| Membe        | r Success > | Gr           | Documents             | ± Upload                  | Budget C                   |
| 🕀 Website    | >           |              | MORE DETAILS          |                           |                            |
| 🖸 Money      | v           |              | * Event Location      |                           | Deadline 🕥 Jun 1,          |
| Account      | ing Book    | A            | * Event Start Date    |                           | No budget requests, ap     |
| Online F     | levenues    |              |                       | Format: dd MMM yy         |                            |
| Stores       |             |              | * Event End Date      |                           |                            |
| Downlo       | ad          | Тс           |                       | Format: dd MMM yy         |                            |
| Files        |             | <i>t</i> 0   | Expected Number of    |                           | to 00                      |
| : More To    | ols >       | \$0.<br>Func | Attendees             | Numbers only, no decimals | \$0.00<br>Payment          |
|              |             | LCSC :       |                       |                           | Close Next                 |
|              |             | LCSC         |                       |                           |                            |

### 11 Click "Next"

|   | > | ASLC   | * Budget Request Type | Event                     | 1 for consideration in the spring semester.                  |
|---|---|--------|-----------------------|---------------------------|--------------------------------------------------------------|
|   | > | **     | * Title               | Panda Express Fundraiser  | Create Budget Request                                        |
|   | > | -      | Description           |                           |                                                              |
|   | > | ASLCS  |                       |                           |                                                              |
| s | > |        |                       |                           |                                                              |
| s | > | Gr     | Documents             | ± Upload                  | Budget Closed                                                |
|   | > |        | MORE DETAILS          |                           |                                                              |
| _ | ~ |        | * Event Location      | Panda Express Lewiston    | Deadline () Jun 1, 2025 12:00 AM                             |
|   |   | A      | * Event Start Date    | 28 Mar 25                 | No budget requests, approvals, payments can be made anymore. |
|   |   |        |                       | Format: dd MMM yy         |                                                              |
|   |   |        | * Event End Date      | 28 Mar 25                 |                                                              |
|   |   | Тс     |                       | Format: dd MMM yy         |                                                              |
|   |   | \$0.   | Expected Number of    |                           | \$0.00                                                       |
|   |   | Func   | Autoree               | Numbers only, no decimals | Payments Approved                                            |
|   |   |        |                       |                           |                                                              |
|   |   | LCSC : |                       | Close                     | Next 2                                                       |
|   |   |        |                       |                           | , i i i i i i i i i i i i i i i i i i i                      |

### **12** Select "Other" as the "Item Type" for Grant and Matching Funds Requests.

| —               |     |                           |                                    | _                       |                                      |                                 |                           |                         |                                   | 4                        |
|-----------------|-----|---------------------------|------------------------------------|-------------------------|--------------------------------------|---------------------------------|---------------------------|-------------------------|-----------------------------------|--------------------------|
| GROUP SECTION   |     | ASLCS                     | For Grant Applica<br>• Enter the d | tions<br>ollar amount f | or each item typ                     | e being requested fro           | m ASLCSC in the "Am       | ount Requested" fiel    | d. The total amount of            | for consideration in the |
| ② Dashboard     | >   |                           | If applicable     By Group"        | e, enter the do         | llated automatic<br>Illar amount you | any.<br>Ir RSCO will be contrib | uting to the event/act    | ivity/project/etc. in t | he "Amount Financed               |                          |
| Members         | >   | 💥 E                       | <ul> <li>Provide a d</li> </ul>    | etailed descrip         | otion of the item                    | is you intend to use th         | e requested funds for     | in the "Notes" field.   |                                   | G Cre                    |
| Emails          | >   |                           | • Enter the d                      | ds<br>ollar amount y    | ou are asking A                      | SLCSC to match (up to           | \$250 per semester) i     | n the "Amount Reque     | ested" field.                     |                          |
| Events          | >   | ASLCSC                    | <ul> <li>Leave the "</li> </ul>    | Amount Finan            | ced By Group" fi                     | ield empty.                     |                           |                         |                                   |                          |
| Surveys & Forms | ; > |                           |                                    |                         |                                      | Amount                          |                           |                         |                                   |                          |
| Member Success  | •   | Gra                       | Item Type                          |                         | Amount<br>Requested                  | Financed By<br>Group            | Total Funds<br>Needed     | Notes                   |                                   | Budget Cl                |
| Website         | >   |                           | Other                              |                         | \$ 0                                 | 5 0                             | \$ 0                      | Natas                   | 0                                 |                          |
| 🖸 Money         |     |                           | Other                              |                         | 3 0                                  | 3 0                             | \$ 0                      | Notes                   | 9                                 | Dundling                 |
| Accounting Book |     |                           |                                    | Total                   | 0.00                                 | 0.00                            | \$0                       |                         |                                   | No budget requests, apr  |
| Budgeting       |     | Ap                        | · Addition                         |                         |                                      |                                 |                           |                         |                                   | can be made a            |
| Online Revenues |     |                           | + Add Item                         |                         |                                      |                                 |                           |                         |                                   |                          |
| Stores          |     |                           | D = =l:                            |                         |                                      |                                 |                           |                         | Blank                             |                          |
| Download        |     | Tet                       | DACK                               |                         |                                      |                                 |                           |                         | Next                              |                          |
| Files           |     | TOLA                      | lis                                |                         |                                      |                                 |                           |                         |                                   | -                        |
| : More Tools    | >   | <b>\$0.00</b><br>Funds No | eeded                              | S<br>F                  | \$ <b>0.00</b><br>Requested          |                                 | <b>\$0.00</b><br>Approved |                         | <b>\$0.00</b><br>Payment Requests | \$0.00<br>Payments       |
|                 |     |                           |                                    |                         |                                      |                                 |                           |                         |                                   |                          |

# **13** Enter the amount you are requesting or the amount (up to \$250) that you are asking to be matched in "Amount Requested"

| OROUP SECTION     Dashboard     Members     Emails     Events 1 | > 20 | For Grant Applicati<br>Enter the do<br>your request<br>H applicable.<br>By Group* fit<br>Provide a de<br>For Matching Fund<br>Enter the do<br>Leave the "A | ons<br>Ilar amount for each item typ-<br>will be calculated automatice<br>enter the dollar amount you<br>Id.<br>tailed description of the item<br>s<br>Ilar amount you are asking AS<br>mount Financed By Group <sup>+</sup> fir | e being requested fro<br>Illy.<br>RSCO will be contrib<br>s you intend to use th<br>SLCSC to match (up to<br>eld empty. | m ASLCSC in the "Am<br>uting to the event/act<br>le requested funds for<br>\$250 per semester) in | ount Requested" field. The total<br>tivity/project/etc. in the "Amoun<br>in the "Notes" field.<br>n the "Amount Requested" field. | amount of for | consideration in the |
|-----------------------------------------------------------------|------|----------------------------------------------------------------------------------------------------|----------------------------------------------------------------------------------------------------|----------------------------------------------------------------------------------------------------|---------------------------------------------------------------------------------------------------|----------------------------------------------------------------------------------------------------|---------------|----------------------|
| Surveys & Forms           Member Success                        | >    | Gra Item Type                                                                                                    | Amount<br>Requested                                                                                                    | Amount<br>Financed By<br>Group                                                                                          | Total Funds<br>Needed                                                                             | Notes                                                                                                    |               | Budget Cl            |
| Website                                                         | >    | Other                                                                                                    |                                                                                                    |                                                                                                    |                                                                                                   |                                                                                                    |               |                      |
| 🖸 Money                                                         | ~    | Other                                                                                                    |                                                                                                    | 5 0                                                                                                    | 3 0                                                                                               | Notes                                                                                                    |               |                      |
| Accounting Book                                                 |      |                                                                                                    | Total 0.00                                                                                                    | 0.00                                                                                                    | \$0                                                                                               |                                                                                                    |               | Deadline 🕓 Jun 1, 2  |
| Budgeting                                                       |      | Ар                                                                                                    |                                                                                                    |                                                                                                    |                                                                                                   |                                                                                                    | NO            | can be made a        |
| Online Revenues                                                 |      | + Add item                                                                                                    |                                                                                                    |                                                                                                    |                                                                                                   |                                                                                                    |               |                      |
| Stores                                                          |      | Back                                                                                                    |                                                                                                    |                                                                                                    |                                                                                                   |                                                                                                    | Novt          |                      |
| Download                                                        | -    | Tot                                                                                                    |                                                                                                    |                                                                                                    |                                                                                                   |                                                                                                    | Next          |                      |
| Files                                                           |      | Iotais                                                                                                    |                                                                                                    |                                                                                                    |                                                                                                   |                                                                                                    |               |                      |
| i More Tools                                                    | > F  | 0.00<br>unds Needed                                                                                                    | \$0.00<br>Requested                                                                                                    |                                                                                                    | \$0.00<br>Approved                                                                                | <b>\$0.00</b><br>Paymen                                                                                                    | : Requests    | \$0.00<br>Payments   |
|                                                                 | 105  | C Soccer Club                                                                                                    |                                                                                                    |                                                                                                    |                                                                                                   |                                                                                                    |               |                      |

### 14 Click "Next"

| ><br>><br>><br>> | ASLCS<br>E<br>ASLCSC     | Enter the d<br>your reque<br>If applicabl<br>By Group"<br>Provide ad<br>For Matching Fun<br>Enter the d<br>Leave the " | ollar amount for<br>st will be calcula<br>e, enter the dolla<br>field.<br>etailed descripti<br>ds<br>ollar amount you<br>Amount Finance | each item type<br>ted automatical<br>ar amount your<br>on of the items<br>u are asking ASI<br>d By Group" fie | being requested froi<br>ly.<br>RSCO will be contrib<br>you intend to use th<br>LCSC to match (up to<br>Id empty. | m ASLCSC in the "Ame<br>uting to the event/act<br>e requested funds for<br>\$250 per semester) ir | ount Requested" field.<br>ivity/project/etc. in the<br>in the "Notes" field.<br>the "Amount Request | The total amount of<br>"Amount Financed<br>ed" field. | for consideration in the spring semester.                                                           |
|------------------|--------------------------|----------------------------------------------------------------------------------------------------|----------------------------------------------------------------------------------------------------|----------------------------------------------------------------------------------------------------|----------------------------------------------------------------------------------------------------|---------------------------------------------------------------------------------------------------|----------------------------------------------------------------------------------------------------|-------------------------------------------------------|----------------------------------------------------------------------------------------------------|
| s ><br>s >       | Gra                      | item Type                                                                                                    | Ar                                                                                                    | nount<br>equested                                                                                             | Amount<br>Financed By<br>Group                                                                                   | Total Funds<br>Needed                                                                             | Notes                                                                                               |                                                       | Budget Closed                                                                                       |
| ><br>~           |                          | Other                                                                                                    | ~                                                                                                    | \$ 250                                                                                                    | \$ 0                                                                                                    | \$ 250.00                                                                                         | Notes                                                                                               | 0                                                     |                                                                                                    |
|                  | L<br>Ap                  | + Add item                                                                                                    | Total                                                                                                    | 250.00                                                                                                    | 0.00                                                                                                    | 250.00                                                                                            |                                                                                                    |                                                       | Deadline () Jun 1, 2025 12:00 AM<br>No budget requests, approvals, payments<br>can be made anymore. |
|                  | Tota                     | Back                                                                                                    | _                                                                                                    | _                                                                                                    | _                                                                                                    | _                                                                                                 | _                                                                                                   | Next                                                  |                                                                                                    |
| >                | <b>\$0.00</b><br>Funds N | leeded                                                                                                    | \$C<br>Re                                                                                                    | <b>).00</b><br>quested                                                                                        |                                                                                                    | <b>\$0.00</b><br>Approved                                                                         |                                                                                                    | <b>\$0.00</b><br>Payment Requests                     | <b>\$0.00</b><br>Payments Approved                                                                  |
|                  | LCSC Soc                 | ccer Club                                                                                                    |                                                                                                    |                                                                                                    |                                                                                                    |                                                                                                   |                                                                                                    |                                                       | 0                                                                                                   |

### **15** Select your club from this dropdown list.

|        | Kerby Cole<br>Undergraduate |                                                       |                                       | ×           | Stop Impersonating                                                                                  |
|--------|-----------------------------|-------------------------------------------------------|---------------------------------------|-------------|----------------------------------------------------------------------------------------------------|
|        |                             | 0%                                                    |                                       |             | م ★ 🌒 🌆-                                                                                            |
| >      | ASLCS                       | ASLCSC Grant Application/Fundr                        | aiser Match DRAFD                     | Save As PDF | for consideration in the spring semester.                                                           |
| >      | 🕂 E                         |                                                       |                                       |             | Create Budget Request                                                                               |
| >      | ASICS                       | Contact Information                                   |                                       |             |                                                                                                    |
| s >    |                             | RSCO: *                                               | LCSC Soccer Club                      | - v         |                                                                                                    |
| s >    | Gr                          | RSCO Advisor: *                                       | Start typing and wait for suggestions |             | Budget Closed                                                                                       |
| ><br>~ |                             | Which ASLCSC funding request<br>are you submitting? * | Grant Application                     |             |                                                                                                    |
|        | A                           | Remiest                                               |                                       | Next »      | Deadline () Jun 1, 2025 12:00 AM<br>No budget requests, approvals, payments<br>can be made anymore. |
|        |                             |                                                       |                                       |             |                                                                                                    |
|        | Tot                         | als                                                   |                                       |             |                                                                                                    |
| >      | \$0.0                       | 0    \$0.00                                           | \$0.00                                | \$0.00      | \$0.00                                                                                              |

### **16** Enter your advisor's name here.

| mpersonating        | Unc | dergraduate           |                                                     |                          |                           | 8                          | Stop Im                             |
|---------------------|-----|-----------------------|-----------------------------------------------------|--------------------------|---------------------------|----------------------------|-------------------------------------|
| ال ال               |     |                       | 0%                                                  |                          |                           |                            | ۹ \star ۱                           |
| section<br>ashboard | >   | ASLCS                 | ASLCSC Grant                                        | raiser Match             | DRAFT                     | Save As PDF                | for consideration in the spring sem |
| lembers             | >   | ₩ E                   |                                                     |                          | _                         |                            | 🗲 Create Budge                      |
| mails               | >   | _                     | Contact Information                                 |                          |                           |                            |                                     |
| vents 1             | >   | ASLCSC                | RSCO: *                                             | LCSC Soccer Club         |                           | ~                          |                                     |
| lember Success      | >   | Gr                    | RSCO Advisor: *                                     | Start typing and wait fi | onsuggestions             |                            | Budget Closed                       |
| /ebsite             | >   |                       | Which ASLCSC funding request<br>are you submitting? | Grant Application        |                           |                            |                                     |
| loney               | ~   |                       |                                                     | Fundraiser Match         |                           |                            | Deadline (Q. Jun 1, 2025 12:00 A)   |
| Accounting Book     |     |                       |                                                     |                          |                           | Next »                     | No budget requests, approvals, pay  |
| Budgeting           |     | A                     | Request                                             |                          |                           |                            | can be made anymore.                |
| Online Revenues     |     |                       |                                                     |                          |                           |                            |                                     |
| tores               |     |                       |                                                     |                          |                           |                            |                                     |
| ownload             |     | To                    | tals                                                |                          |                           |                            |                                     |
| les                 |     | 10                    | curs .                                              |                          |                           |                            |                                     |
| lore Tools          | >   | <b>\$0.0</b><br>Funds | 0 \$0.0<br>s Needed Requi                           | 0<br>ested               | <b>\$0.00</b><br>Approved | \$0.00<br>Payment Requests | <b>\$0.00</b><br>Payments Approved  |

### **17** Indicate which one you are applying for; Grant Application or Fundraiser Match

| GROUP SECTION | n<br>Ird > | ASLCS   | ASLCSC Grant Application/Fundra | aiser Match ORAFT   | Save As PDF               | l for consideration in the |
|---------------|------------|---------|---------------------------------|---------------------|---------------------------|----------------------------|
| L Member      | s >        | 🕂 E     |                                 |                     |                           | G Cre                      |
| 🖬 Emails      | >          | _       | <b>Contact Information</b>      |                     |                           |                            |
| 🖬 Events      | <b>D</b> > | ASLCSC  |                                 |                     |                           |                            |
| 🖨 Surveys     | & Forms >  |         | RSCO: *                         | LCSC Soccer Club    | ~                         |                            |
| Member        | Success >  | Gr      | RSCO Advisor: *                 | Kristin Myers \star |                           | Budget Clo                 |
| Website       | >          |         | Which ASI CSC funding request   | Grant Application   |                           |                            |
| Money         |            |         | are you submitting?             | O Fundraiser Match  |                           | Deadline                   |
| Accounti      | ng Book    |         |                                 |                     |                           | No budget requests, appr   |
| Budgetir      | ng         | A       |                                 |                     | Next                      | can be made an             |
| Online R      | evenues    |         |                                 |                     |                           |                            |
| Stores        |            |         |                                 |                     |                           |                            |
| Downloa       | d          | То      | tals                            |                     |                           |                            |
| Files         |            | ¢0.(    | 00 \$0.00                       | \$0.00              | \$0.00                    | \$0.00                     |
| : More To     | ols >      | Fund    | s Needed Requeste               | d Approved          | 30.00<br>Payment Requests | \$0.00<br>Payments         |
|               |            | LCSC So | occer Club                      |                     |                           |                            |

### 18 Click "Next »"

| >   | ASLCS    | ASLCSC Grant Application/Fundra                       | aiser Match <b>(</b> | DRAFT              | Save As PDF                | for consideration in the spring semester.                                                           |
|-----|----------|-------------------------------------------------------|----------------------|--------------------|----------------------------|----------------------------------------------------------------------------------------------------|
| >   | 🗄 E      |                                                       |                      |                    |                            | Gereate Budget Request                                                                              |
| >   |          | Contact Information                                   |                      |                    |                            |                                                                                                    |
| >   | ASLCSC   |                                                       |                      |                    |                            |                                                                                                    |
| s > |          | KSCO: *                                               | LCSC Soccer Club     |                    | ~                          |                                                                                                    |
| s > | Gr       | RSCO Advisor: *                                       | Kristin Myers ×      |                    |                            | Budget Closed                                                                                       |
| >   | Â        | Which ASLCSC funding request<br>are you submitting? * | Grant Application    |                    | Next »                     | Deadline () Jun 1, 2025 12:09 AM<br>to budget requests, approvals, payments<br>can be made anymore. |
| _   | Tot      | als                                                   |                      |                    |                            |                                                                                                    |
| >   | \$0.00   | 0 \$0.00<br>Needed Requeste                           | d                    | \$0.00<br>Approved | \$0.00<br>Payment Requests | \$0.00<br>Payments Approved                                                                         |
|     | LCSC Soc | ccer Club                                             | <u> </u>             | Approved           | rayment nequests           |                                                                                                    |

### **19** Answer the question about entering your fundraiser in Do More.

| You're impersonating      | Kerby Cole<br>Undergraduate |                                                                                                    |                                            |
|---------------------------|-----------------------------|----------------------------------------------------------------------------------------------------|--------------------------------------------|
| = <b>L</b> c ·            |                             | 50%                                                                                                    | ۹. ۲                                       |
| GROUP SECTION             | ASLCS                       | ASLCSC Grant     Application/Fundraiser Match DRAFT                                                                                  | for consideration in the                   |
| Members                   | ) 🐺 E                       |                                                                                                    | Cre                                        |
| 🖬 Emails                  | >                           | Fundraiser Match Information                                                                                                    |                                            |
| Events 1                  | > ASLCSC                    |                                                                                                    |                                            |
| 🖨 Surveys & Form          | ns >                        | as an event in Do More?                                                                                                    |                                            |
| Member Succes             | ss > Gr                     | Events that receive ASLCSC funding must be submitted in Do More unless otherwise approved by<br>the Student Involvement Coordinator. | Budget Clo                                 |
| Website                   | >                           | Comments:                                                                                                    |                                            |
| Money     Accounting Bool | ≁<br>k                      |                                                                                                    | Deadline 🔘 Jun 1, 20                       |
| Budgeting                 | A                           | RSCO Account Number: *                                                                                                    | No budget requests, appi<br>can be made an |
| Online Revenues           | 5                           |                                                                                                    |                                            |
| Stores                    |                             | If you need to upload multiple  denosit slins here is another                                                                        |                                            |
| Download                  | Тс                          | space to upload a second<br>deposit slip.                                                                                            |                                            |
| Files     More Tools      | \$0.                        | Port Cubrit                                                                                                    | \$0.00                                     |

### **20** Enter your RSCO account number.

| • | Dashboard<br>Members        | >      | ASICS ASLCSC Grant<br>Application/Fundraiser Match ORAFT                                                  | 😰 Save As PDF                  | for consideration in the                   |
|---|-----------------------------|--------|----------------------------------------------------------------------------------------------------|--------------------------------|--------------------------------------------|
|   | Emails                      | >      | Fundraiser Match Information                                                                              |                                |                                            |
|   | Events 🕦<br>Surveys & Forms | ><br>> | ASLCSt<br>Did you submit this fundraiser<br>as an event in Do More? * No                                  |                                |                                            |
| • | Member Success              | >      | Gr Events that receive ASLCSC funding must be submitted in Do Mor<br>the Student Involvement Coordinator. | e unless otherwise approved by | Budget Clo                                 |
| • | Money                       | ><br>~ | Comments:                                                                                                 |                                | Deadline                                   |
|   | Accounting Book Budgeting   |        | A RSCO Account Number: *                                                                                  |                                | No budget requests, appr<br>can be made an |
|   | Online Revenues<br>Stores   |        | If you need to upload multiple   Upload file                                                              |                                |                                            |
|   | Download<br>Files           |        | deposit slips here is another<br>space to upload a second<br>deposit slip.                                |                                |                                            |
| : | More Tools                  | >      | \$0.<br>Fun <b>« Back</b>                                                                                 | Submit                         | <b>\$0.00</b><br>Payments                  |
|   |                             |        | LCSC Soccer Club                                                                                          |                                |                                            |

21 If you need to upload receipts or deposit slips you can do that here. When you are done, click "Submit."

|   | ><br>> |                    | ASLCSC Grant Application/Fundr                                                                               | aiser Match ORAFT                                                                                                    | for consideration in the spring semester. |
|---|--------|--------------------|----------------------------------------------------------------------------------------------------|----------------------------------------------------------------------------------------------------|-------------------------------------------|
|   | >      | ASICS              | Fundraiser Match Infor                                                                                       | mation                                                                                                    |                                           |
| s | >      |                    | Did you submit this fundraiser<br>as an event in Do More? *                                                  | <ul><li>Yes</li><li>No</li></ul>                                                                                                  |                                           |
| s | >      | Gr                 |                                                                                                    | Events that receive ASLCSC funding must be submitted in Do More unless otherwise approved<br>the Student Involvement Coordinator. | by Budget Closed                          |
|   | ~      |                    |                                                                                                    | Comments:                                                                                                    | Deadline () Jun 1, 2025 12:00 AM          |
|   |        | A                  | RSCO Account Number: *                                                                                       | 50-50-123456                                                                                                    | can be made anymore.                      |
|   |        | Тс                 | If you need to upload multiple<br>deposit slips here is another<br>space to upload a second<br>deposit slip. | € Upload file                                                                                                    |                                           |
|   | >      | <b>\$0.</b><br>Fun | « Back                                                                                                    | Su                                                                                                    | \$0.00<br>Payments Approved               |
|   |        | LCSC Soc           | cer Club                                                                                                    |                                                                                                    | 0                                         |